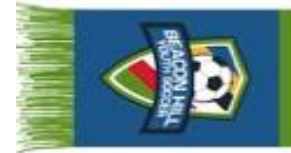

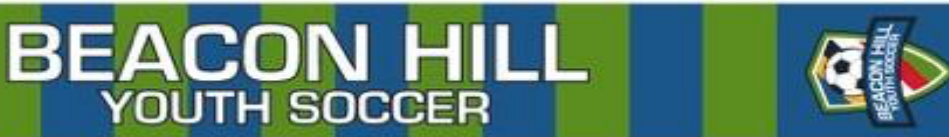

## How to view your roster in Demosphere

- 1. Log into your Demosphere account: <u>https://my.demosphere.com/sign-in</u>
- 2. Select your team under the 'My Active Teams' header

| ) Му | Active Teams                                                                                   | My Universal Profile                                                    | VIEW MORE |
|------|------------------------------------------------------------------------------------------------|-------------------------------------------------------------------------|-----------|
|      | Boys in Green<br>730-008218-54<br>Seattle Youth Soccer                                         | Hugh Gallagher<br>733-005792-94<br>hdgallagher@mac.com<br>(206)852-4088 |           |
|      | Association - Club<br>Import - Fall 2022<br>Boys > U12                                         | In My Household                                                         |           |
|      | Girlillas<br>738-008218-04<br>Seattle Youth Soccer<br>Association - Club<br>Import - Fall 2022 | Gallagher<br>Seattle WA 2 Orders                                        | >         |

3. Click the button with the 3 dots to get the option to print the report, export to a PDF or CSV format. (The formatting is not as clear in CSV formatting, so a PDF is recommended)

| 🕈 Teams                                                                                                    |           |                                                              |                                                                        |  |  |  |
|----------------------------------------------------------------------------------------------------|-----------|--------------------------------------------------------------|------------------------------------------------------------------------|--|--|--|
|                                                                                                    | TEAM      |                                                              |                                                                        |  |  |  |
| Boys in Green<br>TYPE<br>730-008218-54 Seattle Youth Soccer Association - Club Import - Fall 2022: Boys > U12 |           |                                                              |                                                                        |  |  |  |
| INFO                                                                                                    | CALENDAR  | REPORTS                                                      | Ť                                                                      |  |  |  |
|                                                                                                    | HOME AWAY | Q Search FILTE   A 1 ROWS - 100% LOADED ~ FILTE              | RS.<br>Add filters by clicking the $\nabla$ icon within column headers |  |  |  |
|                                                                                                    |           | # NAME                                                       | CONTACT                                                                |  |  |  |
| PRIMARY SECONDARY                                                                                             |           | 1 Hugh Gallagher<br>733-005792-94<br>Admin (Board, outreach, | hdgallagher@mac.com<br>(206)852-4088                                   |  |  |  |
|                                                                                                    |           | Re                                                           | ows per page: 25 👻 1 - 1 of 1 🔍 < > >                                  |  |  |  |

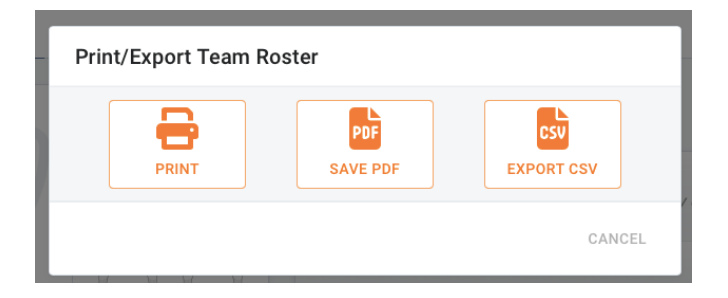

This report will give you more detailed information including parent names, email addresses and phone numbers. Please remember that contact information is shared with coaches to facilitate communication, but player data (i.e., birth dates, addresses, phone numbers) should not be shared with other parents/players without expressed consent from the player parent/guardian.